# Bestandserhebung ELVIS v13.1 - BSB Freiburg, BSB Nord, WLSB

Sportvereine im Landesverband Baden-Württemberg müssen ab 2014 Ihre Mitgliederbestände nach einzelnen Jahrgängen melden. Diese Bestandserhebung wurde ab der ELVIS Version 12.1 für den Badischen Sportbund Nord, Badischen Sportbund Freiburg und den Württembergischen Landessportbund automatisiert, so dass eine Übertragung der Daten mittels einer über ELVIS erzeugten Austauschdatei in das entsprechende Online-Portal (siehe Seite 10) hochgeladen werden kann.

Um die Bestandserhebung in ELVIS nutzen zu können, müssen folgende Einstellungen vorgenommen werden:

- 1. Eintragung der Verbandsdaten im Betreibersatz
- 2. Eintragung der Sportarten- und Verbandsnummern in den Zuordnungstabellen
- 3. Zuordnung der Sportarten- und Verbandsnummern in den Abteilungen
- 4. Durchführung der Bestandserhebung

#### 1. Eintragung der Verbandsdaten im Betreibersatz

Wählen Sie unter "Systemfunktionen-Betreiber" die Notebookseite "Verbandsdaten" und tragen folgende Informationen ein:

Wählen Sie unter "Systemfunktionen-Betreiber" die Notebookseite "Verbandsdaten" und tragen folgende Informationen ein:

- Vereinsnummer (Ihre Nummer beim Sportbund; muss 10stellig sein.)
- Vereinsschlüssel 1 (PIN beim Sportbund oder wenn nicht vorhanden 8 mal Null)
- Vereinsschlüssel 2 (TAN beim Sportbund oder wenn nicht vorhanden 8 mal Null)
- Gegründet am (Gründungsdatum Ihres Vereines)
- Hauptsportart
- Ansprechpartner für den Verband im Verein
- Haken bei "Freigabe Adresse" und "eingetragener Verein" muss gesetzt werden.
- Eintragung des Bundeslandes "Baden-Württemberg" unter der Notebookseite "Vereinsdaten"

| Vereinsdaten                  | Verbandsdaten                 | Optionen         | Pfade | FiBu Stammdaten                 | <►  |
|-------------------------------|-------------------------------|------------------|-------|---------------------------------|-----|
| eutscher Sportbund -          |                               |                  |       |                                 |     |
| ereinsnummer                  | 1234567890                    |                  |       | 🗹 Freigabe Adresse              |     |
| ereinsschlüssel 1             | 0000000                       |                  |       | eingetragener Verein            |     |
| ereinsschlüssel 2             | 0000000                       |                  |       | Befreiung vom Steuergeheimnis   |     |
| egründet am                   | Mo 01.01.1990                 |                  |       | Bankeinzug zugestimmt           |     |
| auptsportart                  | Fußball                       |                  | 7     | Freigabe Online                 |     |
| emeindekennzeichen            | 6                             |                  | _     |                                 |     |
| nsprechpartner für de         | n Verband im Verein           |                  |       | Ansprechpartner Geschäftsstelle |     |
| ndreseck, Herbert             | >                             | ×                |       |                                 | > X |
| Freistellung                  |                               |                  |       |                                 |     |
| Freistellungsbesch            | eid                           |                  |       |                                 |     |
| O nicht vorhanden             | ○ vorläufig                   |                  |       |                                 |     |
| <ul> <li>beantragt</li> </ul> | <ul> <li>entgültig</li> </ul> |                  |       |                                 |     |
| Nummer 5                      | 63214                         | vom Jahr         | (     | 0                               |     |
| durch Finanzamt 🛛 ៲           | A                             | bis Jahr         | (     | 0                               |     |
| ausgestellt am                |                               | Dauer in Monaten | 1:    | 2                               |     |
|                               |                               |                  |       |                                 |     |

# 2. Eintragung der Sportarten- und Verbandsnummern in den Zuordnungstabellen

In ELVIS unter "Systemfunktionen-Zuordnungstabellen" müssen die jeweiligen Sportarten eingetragen werden.

Erfassen Sie in der Tabelle "Sportart für die Bestandserhebung und DSA" die im Verein bestehenden Sportarten. Der Gesamtverein erhält den Wert "0000" und muss ebenfalls eingetragen werden.

|                                                               | Sport | art für die Besta | indserhebung u         | nd DSA                          | - • × |
|---------------------------------------------------------------|-------|-------------------|------------------------|---------------------------------|-------|
| Tabellenname <mark>SportArt</mark><br>Beschreibung Sportart f |       |                   | SportArt<br>Sportart f | ür die Bestandserhebung und DSA | ^     |
|                                                               | W     | Nummer            | DSANummer              | Beschreibung                    |       |
|                                                               | 1     | 0000              |                        | Gesamtverein                    | ^     |
|                                                               | 2     | 0009              |                        | Badminton                       |       |
|                                                               | 3     | 0030              |                        | Fußball                         |       |
|                                                               | 4     | 0036              |                        | Handball                        |       |
|                                                               | 5     | 0040              |                        | Judo                            |       |
|                                                               | 6     | 0050              |                        | Leichtathletik                  |       |
|                                                               | 7     | 0076              |                        | Sportart ohne FV                |       |
|                                                               | 8     | 0083              |                        | Tennis                          |       |
|                                                               | 9     | 0086              |                        | Turnen                          |       |
|                                                               | 10    | 0999              |                        | Sonstige Mitglieder             |       |
|                                                               | - 11  |                   |                        |                                 |       |
|                                                               | 12    |                   |                        |                                 |       |
|                                                               | 13    |                   |                        |                                 |       |
|                                                               | 14    |                   |                        |                                 |       |
|                                                               | 15    |                   |                        |                                 | ¥     |
|                                                               |       | 11 / 11           | <                      | >                               |       |
|                                                               |       |                   |                        |                                 | *     |

Erfassen Sie in der Tabelle "Verband für die Bestandserhebung und DSA" die Dachverbände der Abteilungen in Ihrem Verein. Der Gesamtverein erhält den Wert "0000" und muss ebenfalls eingetragen werden.

| 9 | Verba             | nd für die Besta  | indserhebung u     | nd DSA                           |          |
|---|-------------------|-------------------|--------------------|----------------------------------|----------|
|   | Tabelle<br>Beschi | enname<br>reibung | Verband<br>Verband | für die Bestandserhebung und DSA |          |
| Γ | W                 | Nummer            | DSANummer          | Beschreibung                     |          |
|   | 1                 | 0000              |                    | Gesamtverein                     | ^        |
|   | 2                 | 0009              |                    | Badminton                        |          |
| ľ | 3                 | 0030              |                    | Fußball                          |          |
| ľ | 4                 | 0040              |                    | Judo                             |          |
| Ī | 5                 | 0050              |                    | Leichtathletik                   |          |
| Ī | 6                 | 0083              |                    | Tennis                           |          |
|   | 7                 | 0086              |                    | Turnen                           |          |
|   | 8                 |                   |                    |                                  |          |
|   | 9                 |                   |                    |                                  |          |
|   | 10                |                   |                    |                                  |          |
|   | 11                |                   |                    |                                  |          |
|   | 12                |                   |                    |                                  |          |
|   | 13                |                   |                    |                                  |          |
|   | 14                |                   |                    |                                  |          |
|   | 15                |                   |                    |                                  | <b>*</b> |
| l |                   | 1/7               | <                  | >                                |          |
|   |                   |                   |                    |                                  |          |
|   |                   |                   |                    |                                  |          |

## 3. Zuordnung der Sportarten- und Verbandsnummern bei den Abteilungen

In ELVIS unter "Stammdaten-Abteilungen" tragen Sie in der Notebookseite "Verbandsdaten" die Sportarten- und Verbandsnummern ein.

Bei der Hauptabteilung 00V0 tragen Sie die Vereinsnummer (Verbandsnummer), bei DOSB Sportart "0000-Gesamtverein", bei DOSB Verband "0000-Gesamtverein" ein.

| Karlsruher Turnerschaft (00V0) |       |        |             |               |             |                        |  |  |
|--------------------------------|-------|--------|-------------|---------------|-------------|------------------------|--|--|
| Abteilungsdat                  | en /  | Abteil | ungsdaten 2 | Verbandsdaten | Verbandsdat | ten 2 🔪 Altersstruktur |  |  |
| Nummer                         |       |        | Name        |               |             |                        |  |  |
| Vereinsnummer                  | 12435 |        |             |               |             |                        |  |  |
| DOSB Sportart                  | 0000  | ~      | Gesamtverei | n             | ~           |                        |  |  |
| DOSB Verband                   | 0000  | ~      | Gesamtverei | n             | ~           |                        |  |  |
| Sportart (DSA)                 |       | ~      |             |               | ~           |                        |  |  |
| Verband (DSA)                  |       | ~      |             |               | ~           |                        |  |  |

Bei den anderen Abteilungen tragen Sie ebenfalls auf der Notebookseite "Verbandsdaten" folgende Informationen ein:

| Vereinsnummer | = | Verbandsnummer                                   |
|---------------|---|--------------------------------------------------|
| DOSB Sportart | = | eingetragene Sportart aus der Tabelle "Sportart" |
| DOSB Verband  | = | eingetragener Verband aus der Tabelle "Verband"  |

| Fußball (00BA/0004) |        |           |           |               |            |          | _              |  |
|---------------------|--------|-----------|-----------|---------------|------------|----------|----------------|--|
| Abteilungsd         | aten / | Abteilung | jsdaten 2 | Verbandsdaten | Verbandsda | aten 2 🔪 | Altersstruktur |  |
| Nummer              |        | N         | ame       |               |            |          |                |  |
| Vereinsnummer       | 12435  |           |           |               |            |          |                |  |
| DOSB Sportart       | 0030   | ~      🖌  | ußball    |               | ~          |          |                |  |
| DOSB Verband        | 0030   | ~ F       | ußball    |               | ~          |          |                |  |
| Sportart (DSA)      |        | ~         |           |               | ~          |          |                |  |
| Verband (DSA)       |        | ~         |           |               | ~          |          |                |  |

Hierbei ist zu beachten, dass **ein** Dachverband **nicht doppelt** bei Ihren Abteilungen eingetragen sein darf.

Sollten Sie mehrere Abteilungen haben, die dem gleichen Dachverband angehören, wie z.B. bei Aerobic und Geräteturnen, muss zuerst unter "Stammdaten-Abteilungsarten" eine neue "Abteilungsart – Turnen" angelegt und bei dessen Verbandsdaten die entsprechenden Informationen zum Dachverband (Vereinsnummer, Sportart und Verband) eingetragen werden.

| 🏴 Turnen (0001) |       |        |           |     |               |          |           |                |  |
|-----------------|-------|--------|-----------|-----|---------------|----------|-----------|----------------|--|
| Abteilungsdate  | en /  | Abteil | ungsdater | n 2 | Verbandsdaten | Verbands | daten 2 🛝 | Altersstruktur |  |
| Nummer          |       |        | Name      |     |               |          | ]         |                |  |
| Vereinsnummer   | 12354 |        |           |     |               |          | _         |                |  |
| DOSB Sportart   | 0086  | ~      | Turnen    |     |               | ~        |           |                |  |
| DOSB Verband    | 0086  | ~      | Turnen    |     |               | ~        | Ī         |                |  |
| Sportart (DSA)  |       | ~      |           |     |               | ~        | Ī         |                |  |
| Verband (DSA)   |       | ~      |           |     |               | ~        | j         |                |  |

Bei den dazugehörigen Abteilungen muss dann die Abteilungsart "Turnen" auf der Notebookseite "Abteilungsdaten" eingetragen werden.

| Abteilung        | andston Abteilungedaten 2 Verbande                                             |              | Turnen + Tanzen (0062)      |  |  |  |  |  |  |  |  |
|------------------|--------------------------------------------------------------------------------|--------------|-----------------------------|--|--|--|--|--|--|--|--|
|                  | Abteilungsdaten Abteilungsdaten 2 Verbandsdaten Verbandsdaten 2 Altersstruktur |              |                             |  |  |  |  |  |  |  |  |
| Nummer 00        | 062 Turnen + Tanzen                                                            | Gegründet am | aufgelöst                   |  |  |  |  |  |  |  |  |
| Beschreibung     | ^                                                                              | BIC          | KRSADE55XXX ~               |  |  |  |  |  |  |  |  |
|                  | ×                                                                              |              | Kreissparkasse              |  |  |  |  |  |  |  |  |
| Abteilungsart 00 | 0001 🗸 Turnen                                                                  | IBAN         | DE58 5935 0110 0000 6985 47 |  |  |  |  |  |  |  |  |
| Altersgruppe     | ~                                                                              | Kontoinhaber |                             |  |  |  |  |  |  |  |  |
| Geschlecht       | ~                                                                              |              |                             |  |  |  |  |  |  |  |  |

Auf der Notebookseite "Verbandsdaten" dürfen dann, in einem solchen Fall, keine Angaben gemacht werden.

Deshalb bleiben die "Verbandsdaten" leer.

### 4. Durchführung der Bestandserhebung

Zur Durchführung der Bestandserhebung klicken Sie in ELVIS "Statistiken und Erhebungen – Mitglieder" an und wählen "Bestandserhebungen – Baden-Württemberg/ Rheinland-Pfalz".

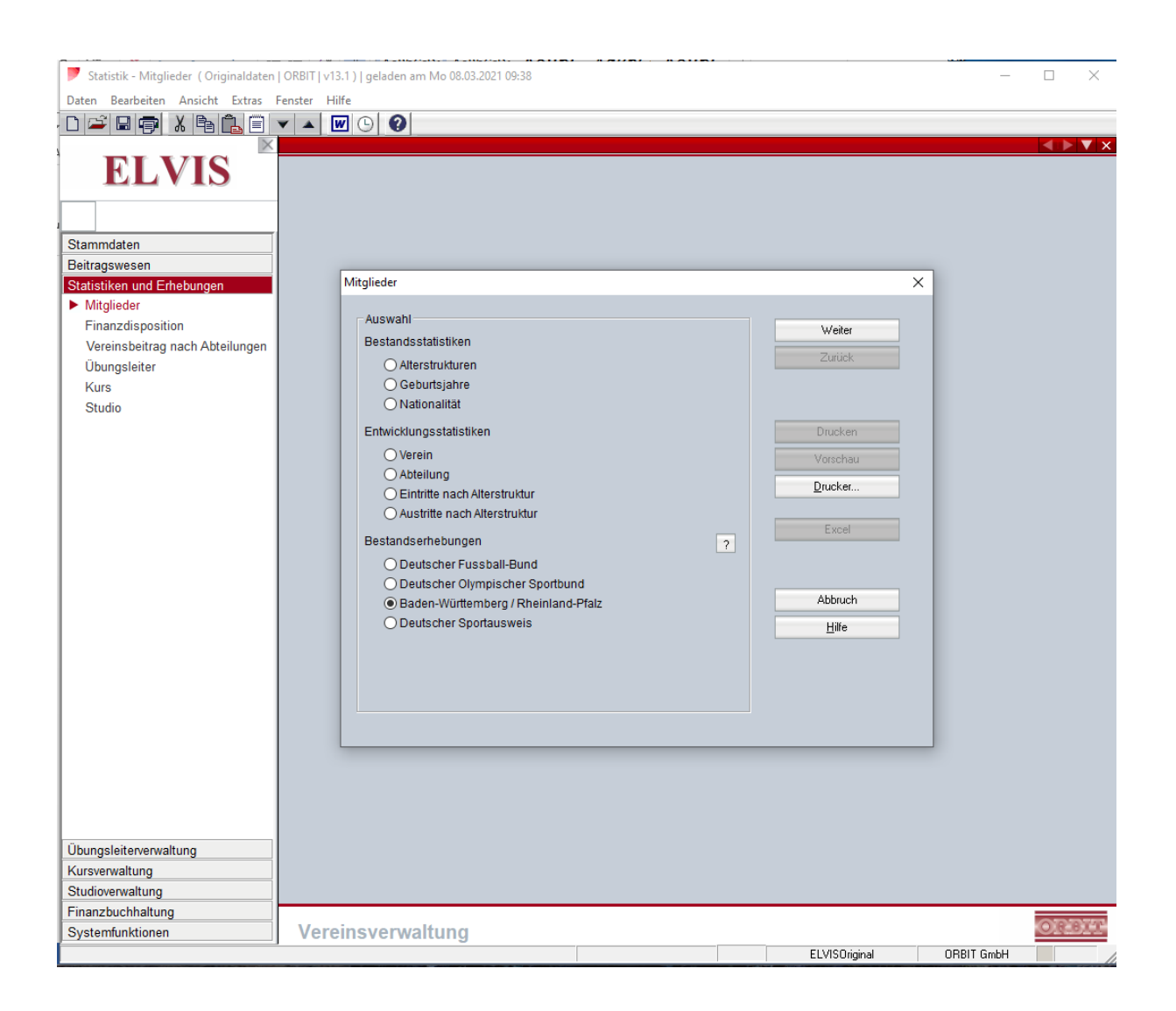

Danach klicken Sie auf "Weiter".

Wählen Sie nun "Baden-Württemberg" aus.

Die Ausgabe der Austauschdatei erfolgt in das Standardverzeichnis unter C:\ProgramData\ORBIT\ELVIS\v13.1\ELVI01\Dateiausgaben.

Über "Verzeichnis" kann auch ein von Ihnen gewählter leeren Ordner auf Ihrer Festplatte oder Ihrem Stick gewählt werden.

| 🏓 Statistik - Mitglieder ( Originaldaten | ORBIT   v13.1 )   geladen am Mo 08.03.2021 09:38                         | - 🗆 X      |
|------------------------------------------|--------------------------------------------------------------------------|------------|
| Daten Bearbeiten Ansicht Extras          | Fenster Hilfe                                                            |            |
|                                          |                                                                          |            |
|                                          |                                                                          |            |
| ELVIS                                    |                                                                          |            |
| Stammdaten                               |                                                                          |            |
| Beitragswesen                            |                                                                          |            |
| Statistiken und Erhebungen               | Mitglieder                                                               | ×          |
| <ul> <li>Mitglieder</li> </ul>           |                                                                          |            |
| Finanzdisposition                        | Dieser Vorgang erstellt die Dateien für die Bestandsdatenerhebung Weiter |            |
| Vereinsbeitrag nach Abteilungen          | Zuriick                                                                  |            |
| Ubungsleiter                             |                                                                          |            |
| Kurs                                     | Baden-wurdemberg     Debeieland Dfalz                                    |            |
| Studio                                   |                                                                          |            |
|                                          | Meldung zum 01.01.2021 Drucken                                           |            |
|                                          | Verzeichnis Vorschau                                                     |            |
|                                          | Drucker                                                                  |            |
|                                          | C:\ProgramData\ORBIT\ELVIS\v13.1\ELVI01\Dateiausgaben                    |            |
|                                          | Excel                                                                    |            |
|                                          |                                                                          |            |
|                                          |                                                                          |            |
|                                          | Stellen Sie sicher dass Sie die DOSB Sportarten-                         |            |
|                                          | und Verbandsnummern in den Abteilungen eintragen.                        |            |
|                                          | <u>H</u> ilfe                                                            |            |
|                                          |                                                                          |            |
|                                          |                                                                          |            |
|                                          | · · · · · · · · · · · · · · · · · · ·                                    |            |
|                                          |                                                                          |            |
|                                          |                                                                          |            |
|                                          |                                                                          |            |
|                                          |                                                                          |            |
|                                          |                                                                          |            |
|                                          |                                                                          |            |
| Übungsleiterverwaltung                   |                                                                          |            |
| Kursverwaltung                           |                                                                          |            |
| Studioverwaltung                         |                                                                          |            |
| Finanzbuchhaltung                        |                                                                          |            |
| Systemfunktionen                         | Vereinsverwaltung                                                        | ORBIT      |
|                                          | ELVIS0/riginal                                                           | OBBIT GmbH |

Danach klicken Sie auf "Weiter".

Es erscheint jetzt die Information, wie viele Dachverbände ausgewertet wurden.

Diese Information bestätigen Sie mit dem "OK-Knopf".

| 🏓 Statistik - Mitglieder ( Originaldaten   ORBIT   1                                                               | /13.1 )   geladen am Mo 08.03.2021 09:38                               |                                    |                                                                                                    | _          |        |
|----------------------------------------------------------------------------------------------------|------------------------------------------------------------------------|------------------------------------|----------------------------------------------------------------------------------------------------|------------|--------|
| Daten Bearbeiten Ansicht Extras Fenster                                                                            | Hilfe                                                                  |                                    |                                                                                                    |            |        |
|                                                                                                    | <b>W</b> () <b>0</b>                                                   |                                    |                                                                                                    |            |        |
| ELVIS Stammdaten Beitragswesen Statsikken und Erhebungen inderinsbeitrag nach Abteilungen Übungsleiter Kurs Studio | Mitglieder<br>Fortschriftsanzeige<br>Mitglied<br>ELVIS<br>i Erwurden d | ie Daten von 6 Fachverbänden ausge | Weiter<br>Zurtick<br>Drucken<br>× rechau<br>cker<br>wertet.<br>Xcel<br>OK<br>Abbruch<br><u>H</u> ilfe | ×          |        |
| Ubungsleiterverwaltung                                                                                             |                                                                        |                                    |                                                                                                    |            |        |
| Studiovopwoltung                                                                                                   |                                                                        |                                    |                                                                                                    |            |        |
| Studioverwaltung                                                                                                   |                                                                        |                                    |                                                                                                    |            |        |
| Finanzbuchhaltung                                                                                                  |                                                                        |                                    |                                                                                                    |            | OPPT   |
| Systemfunktionen Ver                                                                                               | reinsverwaltung                                                        |                                    |                                                                                                    |            | SHEDIL |
| ImEx-01298: Das globale Attribut "DateFormat" ist nicht (                                                          | gesetzt. Die Voreinstellung ist "infor2DigitYear".                     |                                    | ELVISOriginal                                                                                         | ORBIT GmbH |        |

Die Statistikdatei wurde jetzt erstellt. Diese finden Sie im Standardverzeichnis oder unter Ihrem angegebenen Verzeichnis.

Klicken Sie auf "Verzeichnis", um die Statistikdatei anzeigen zu lassen.

| 🏓 Statistik - Mitglieder ( Originaldaten   ORB | IT   v13.1 )   geladen am Mo 08.03.2021 09:38                                                                                                    |                                                                                             | _          |       |
|------------------------------------------------|----------------------------------------------------------------------------------------------------|---------------------------------------------------------------------------------------------|------------|-------|
| Daten Bearbeiten Ansicht Extras Fenst          | er Hilfe                                                                                                    |                                                                                             |            |       |
|                                                |                                                                                                    |                                                                                             |            |       |
| Ubungsleiterverwaltung         Vurserwaltung   | Mitglieder<br>Fortschrittsanzeige<br>Mitglied <u>Statistikersteilung abgeschlossen</u><br>Bestandserhebung (6SB) beendet, die Daten wurden unter<br>'C:\ProgramDataiORBITIELVISiv13.1/ELVI01/Dateiausgaben'<br>abgelegt.<br>Drücken Sie auf 'Verzeichnis', um das Verzeichnis zu öffnen. | X<br>Veiter<br>Zuriick<br>Drucken<br>Vorschau<br>Drucker<br>Verzeichnis<br>Abbruch<br>Hilfe |            |       |
| Finanzbuchhaltung                              |                                                                                                    |                                                                                             |            |       |
| Systemfunktionen                               | /ereinsverwaltung                                                                                                    |                                                                                             |            | ORBIT |
|                                                |                                                                                                    | ELVISOriginal                                                                               | ORBIT GmbH |       |

| ☐   🖌 📮 Vateiausgaben<br>Datei Start Freigeben Ansicht                                            |                                             |                                   |                                      | - □ ×                                                                |
|---------------------------------------------------------------------------------------------------|---------------------------------------------|-----------------------------------|--------------------------------------|----------------------------------------------------------------------|
| An Schnellzugriff Kopieren Einfügen<br>anheften<br>Zwischenablage                                 | Verschieben Kopieren<br>nach × Organisieren | Neuer<br>Neuer<br>Neuer<br>Neu Öř | iiiiiiiiiiiiiiiiiiiiiiiiiiiiiiiiiiii | Alles auswählen<br>Nichts auswählen<br>Auswahl umkehren<br>Auswählen |
| ← → ✓ ↑ → Dieser PC → Windows (C:) → ProgramData → ORBIT → ELVIS → v13.1 → ELVIO1 → Dateiausgaben |                                             |                                   |                                      |                                                                      |
| init Arbeitsstunden                                                                               | ^ Name                                      | Änderungsdatum                    | Тур                                  | Größe                                                                |
| 📙 Verwaltung ORBIT                                                                                | 📄 altersgruppen.xml                         | 08.03.2021 10:57                  | XML-Dokument                         | 6 KB                                                                 |
| <ul> <li>OneDrive</li> </ul>                                                                      | 😰 jahrgangszahlen.xml                       | 08.03.2021 10:57                  | XML-Dokument                         | 14 KB                                                                |
|                                                                                                   | 🖹 Namen.xml                                 | 08.03.2021 10:57                  | XML-Dokument                         | 24 KB                                                                |
| Dieser PC                                                                                         |                                             |                                   |                                      |                                                                      |
| JD-Objekte                                                                                        |                                             |                                   |                                      |                                                                      |
| 📰 Bilder                                                                                          |                                             |                                   |                                      |                                                                      |
| E Desktop                                                                                         |                                             |                                   |                                      |                                                                      |
| 🚆 Dokumente                                                                                       |                                             |                                   |                                      |                                                                      |
| 🖶 Downloads                                                                                       |                                             |                                   |                                      |                                                                      |
| 👌 Musik                                                                                           |                                             |                                   |                                      |                                                                      |
| 📕 Videos                                                                                          |                                             |                                   |                                      |                                                                      |
| Lindows (C:)                                                                                      | ~                                           |                                   |                                      |                                                                      |
| 3 Elemente                                                                                        |                                             |                                   |                                      |                                                                      |

Derzeit wird nur die Datei "Jahrgangszahlen.xml" benötigt.

Diese Austauschdatei kann jetzt in das entsprechende Online-Portal

- beim Badischen Sportbund Nord unter <u>www.bsb-net.org</u>
- beim Badischen Sportbund Freiburg unter<u>www.bsbvernetzt.de</u>
- beim Württembergischen Landessportbund unter <u>www.meinwlsb.de</u>

hochgeladen werden.

Die Bestandserhebung ist dann abgeschlossen.